Detailed writeup on procedure for opening an account along with flow chart

Step 1

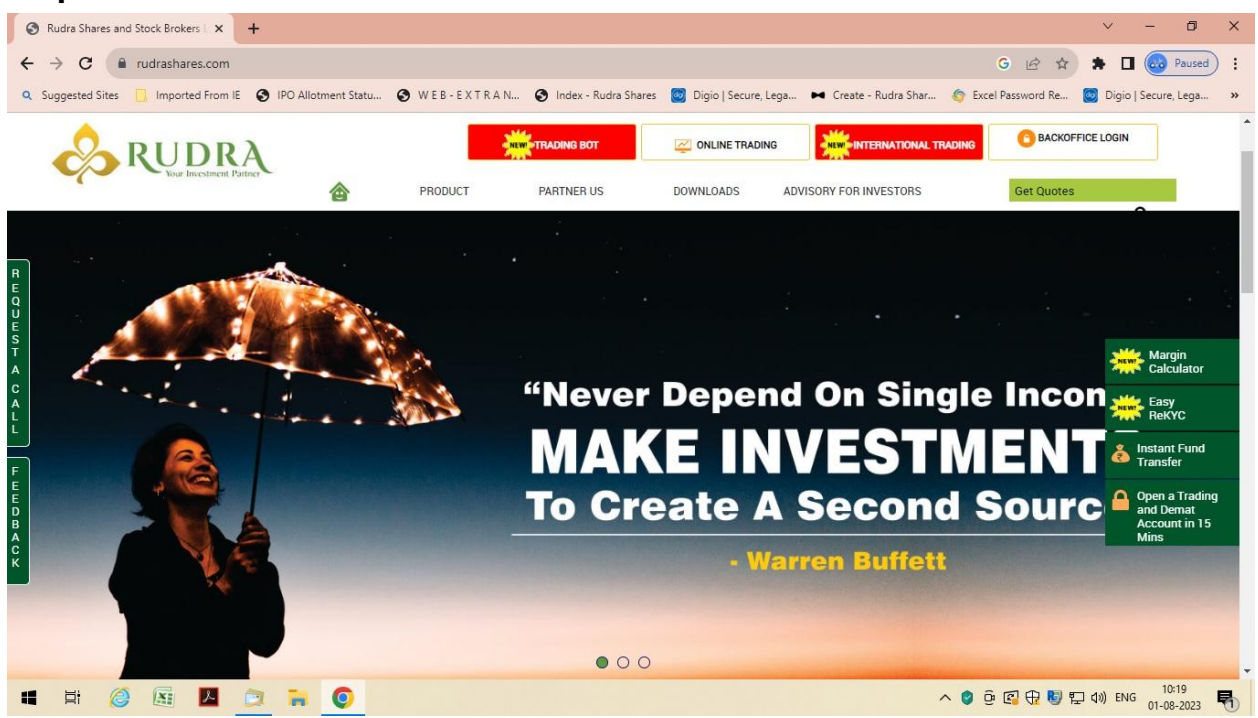

### **Step 2 Email Mobile Validation**

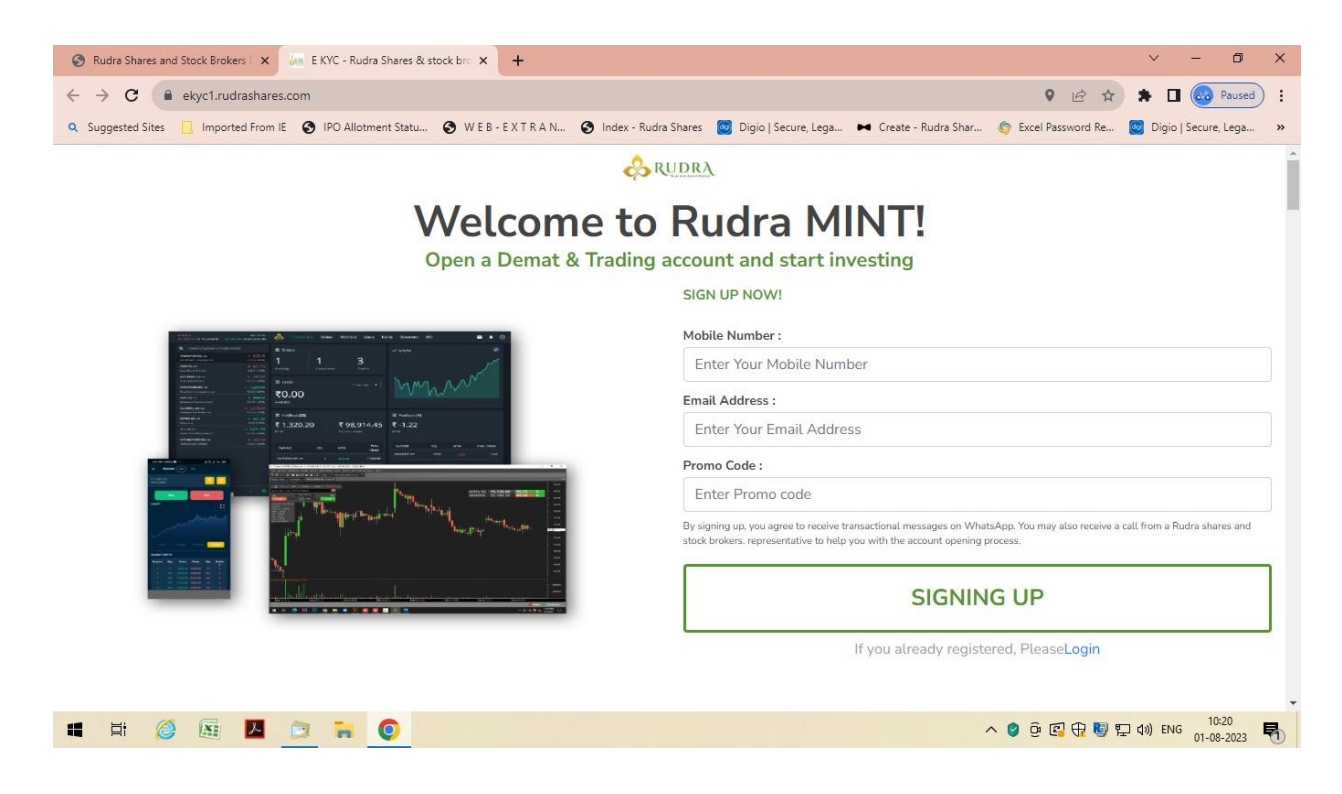

## Step 3

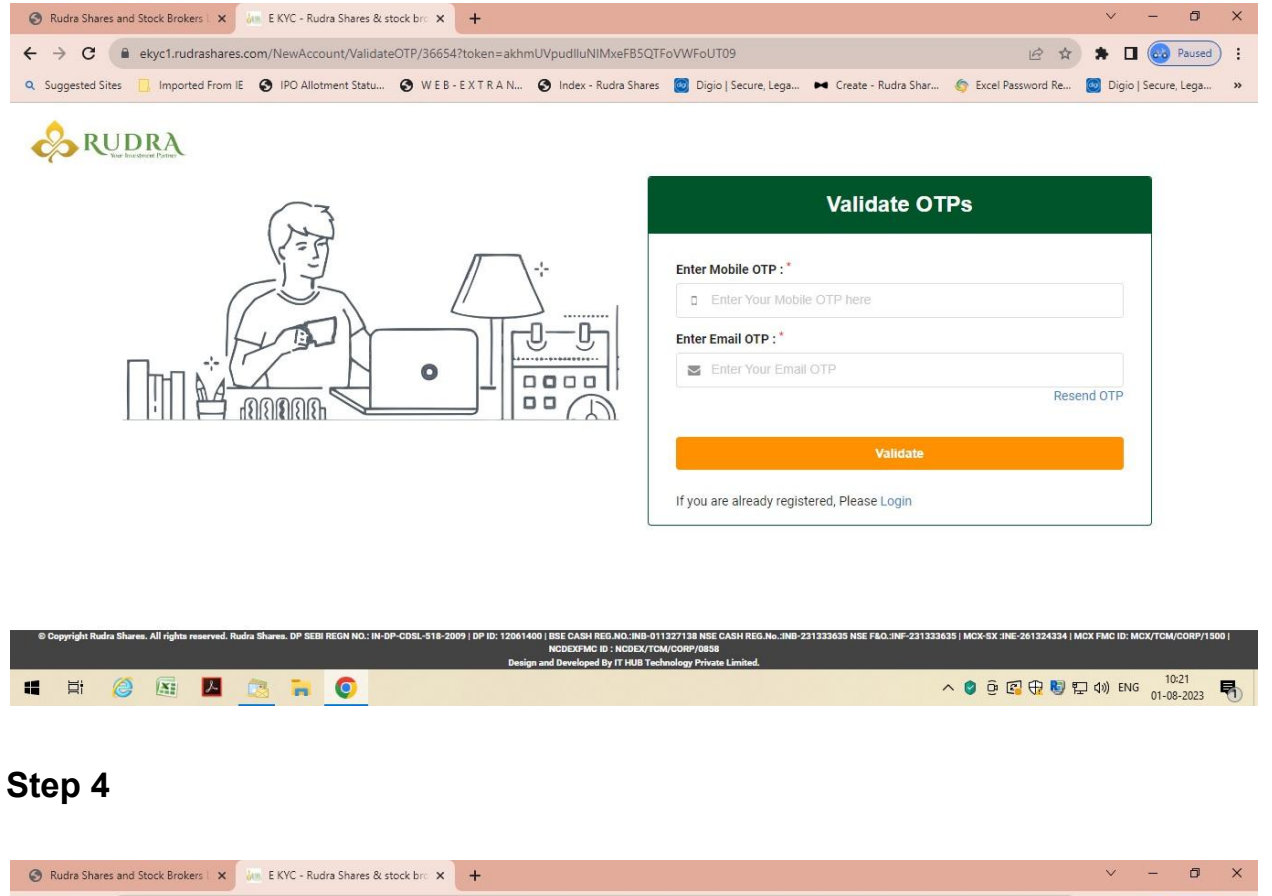

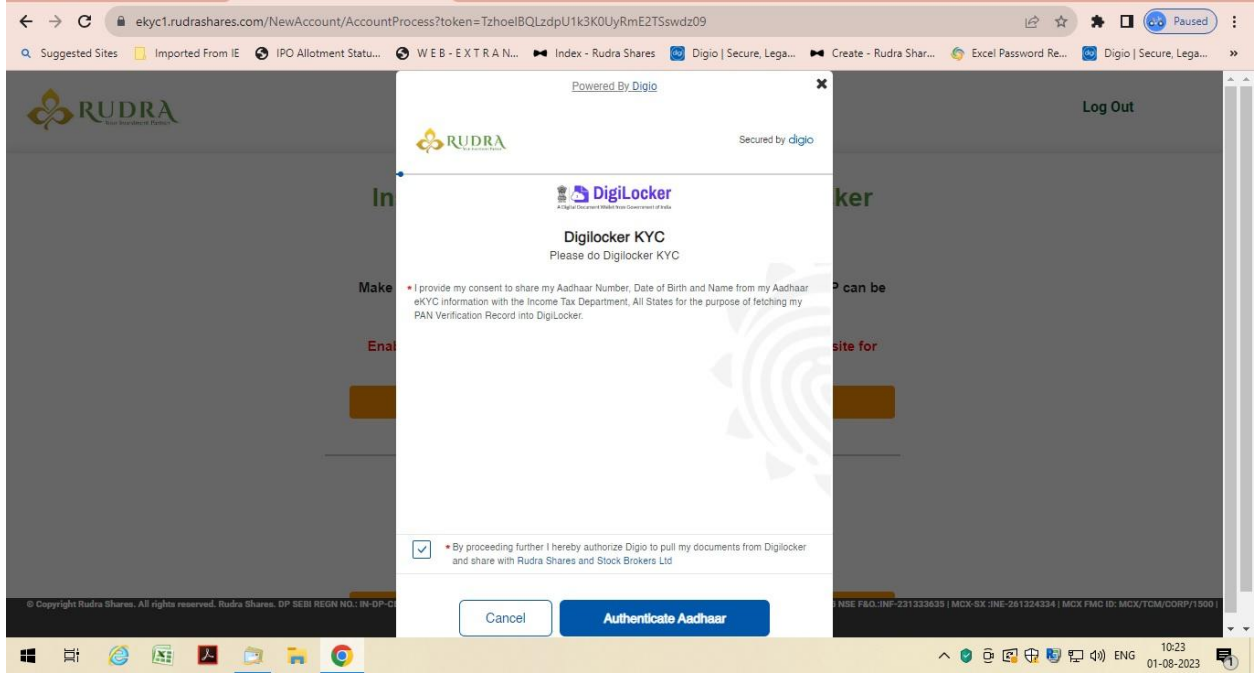

# Step 5 Digilocker

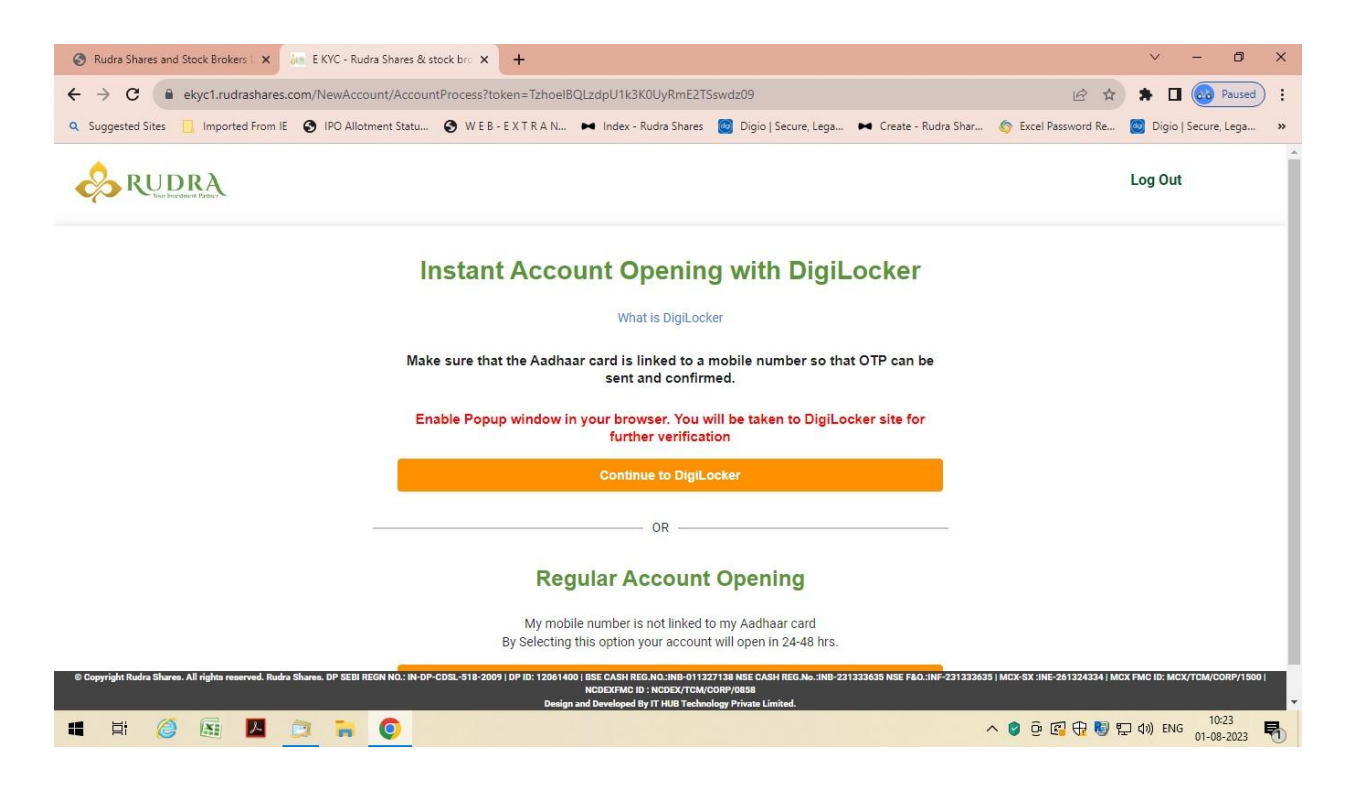

## Step 6

|                                                                       |                                                                          |                                                               |                                                               | ~               | - 0             |
|-----------------------------------------------------------------------|--------------------------------------------------------------------------|---------------------------------------------------------------|---------------------------------------------------------------|-----------------|-----------------|
| C ekyc1.rudrashares.com/AccountDetails                                | /PersonalDetails                                                         |                                                               | e 1                                                           | * =             | Paused          |
| gested Sites 📃 Imported From IE 🚷 IPO Allotment S                     | itatu 🔇 WEB-EXTRAN 🛏 Index-R                                             | udra Shares 🛛 🞯 Digio   Secure, Lega                          | a 🛏 Create - Rudra Shar 🌀 Excel Password Re                   | 🔯 Digio         | Secure, Lega    |
| RUDRA                                                                 |                                                                          |                                                               |                                                               | Log Out         |                 |
| Gender :                                                              | Client Trading Code :                                                    |                                                               | Marital Status :                                              |                 |                 |
| Male                                                                  | ▼ TRADING CODE                                                           |                                                               | Married                                                       |                 |                 |
| Father's / Spouse Name :                                              |                                                                          |                                                               |                                                               |                 |                 |
| SHRAWAN KUMAR PANDEY                                                  |                                                                          |                                                               |                                                               |                 |                 |
| Mother's Name :                                                       |                                                                          |                                                               |                                                               |                 |                 |
| MOTHER'S NAME                                                         |                                                                          |                                                               |                                                               |                 |                 |
| Mobile Number Declaration :                                           | Email Declaration :                                                      | Branch Code :                                                 |                                                               |                 |                 |
| Spouse                                                                | Spouse                                                                   | PARTNER CODE                                                  |                                                               |                 |                 |
| RM Code * :                                                           | RM Name * :                                                              | RM Mobile Number * :                                          | RMEmailAddress * :                                            |                 |                 |
| RM NAME                                                               | RM NAME                                                                  | RM MOBILE NUMBER                                              | RM EMAIL ADDRESS                                              |                 |                 |
| Group Code * :                                                        | Comments :                                                               |                                                               |                                                               |                 |                 |
| GROUP NAME                                                            | RM NAME                                                                  |                                                               |                                                               |                 |                 |
|                                                                       |                                                                          | Back                                                          |                                                               |                 |                 |
| ight Rudra Shares. All rights reserved. Rudra Shares. DP SEBI REGN NC | I: IN-DP-CDSL-518-2009   DP ID: 12061400   BSE CASH REG<br>NCDEXFMC ID : | NO.:INB-011327138 NSE CASH REG.No.:INB<br>NCDEX/TCM/CORP/0858 | -231333635 NSE F&O.:INF-231333635   MCX-SX :INE-261324334   I | MCX FMC ID: MC) | K/TCM/CORP/1500 |
| 8 🖉 🗟 🖪 🧰 💼 🧖                                                         | Design and Developed By                                                  | IT HUB Technology Private Limited.                            | ∧ 🖗 வ 🗇 🛤                                                     | 키 (ปม) FNG      | 10:25           |

#### Step 7

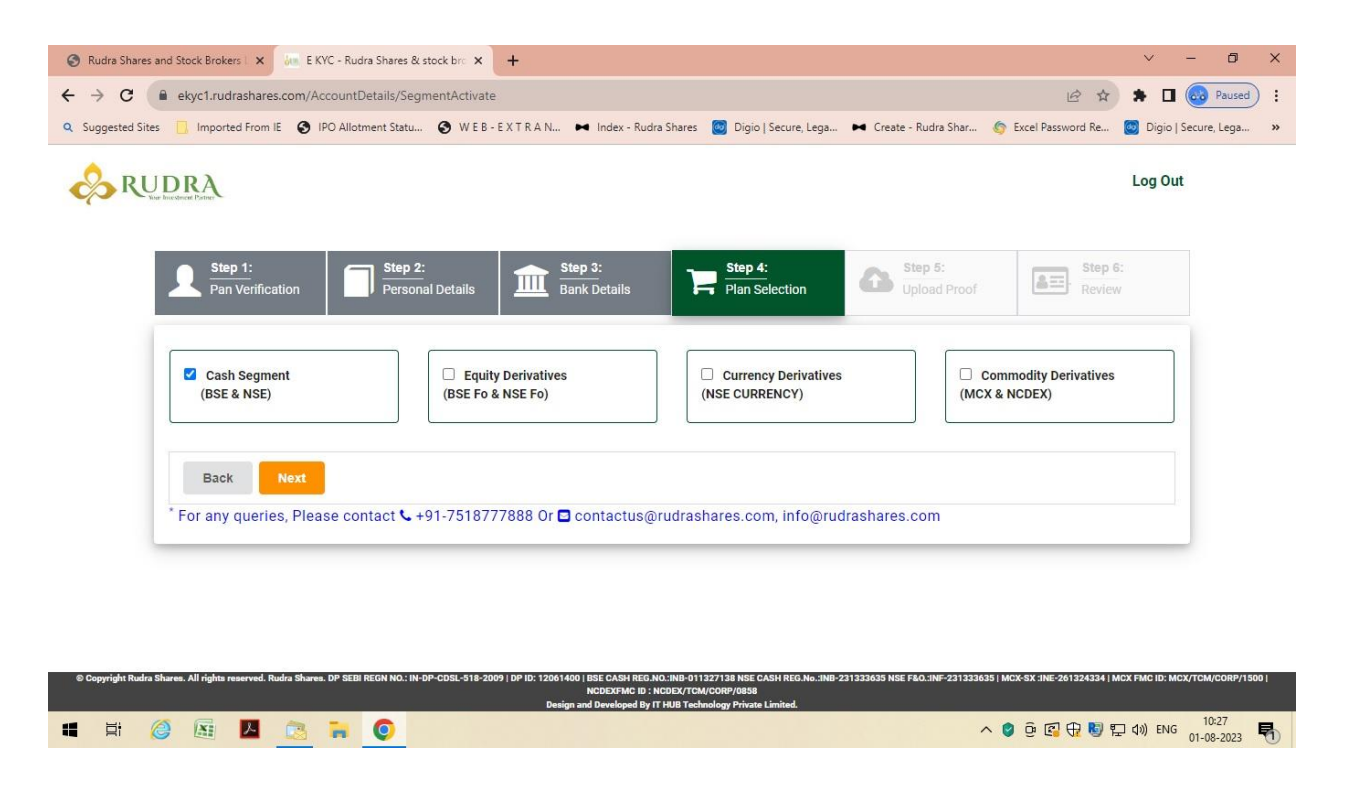

#### Step 8

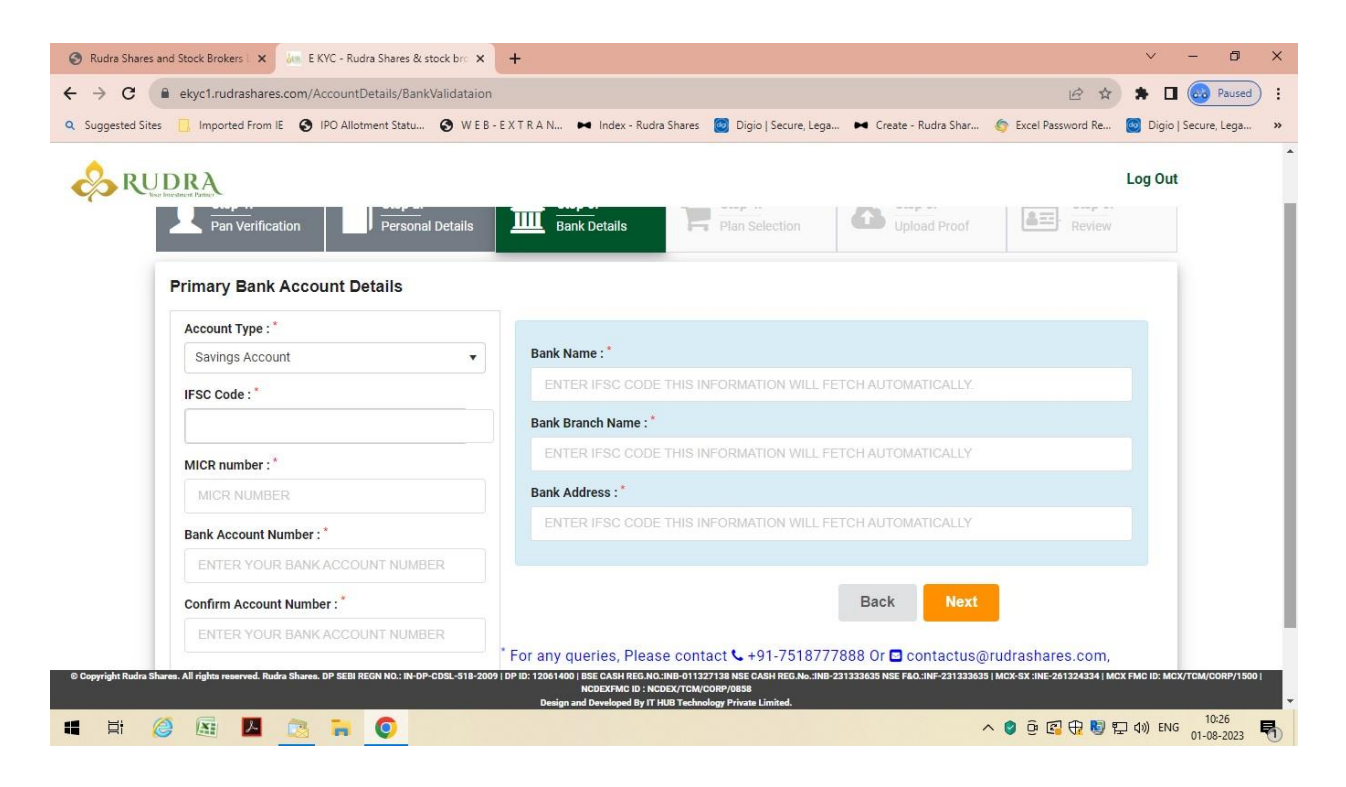

#### Step 9

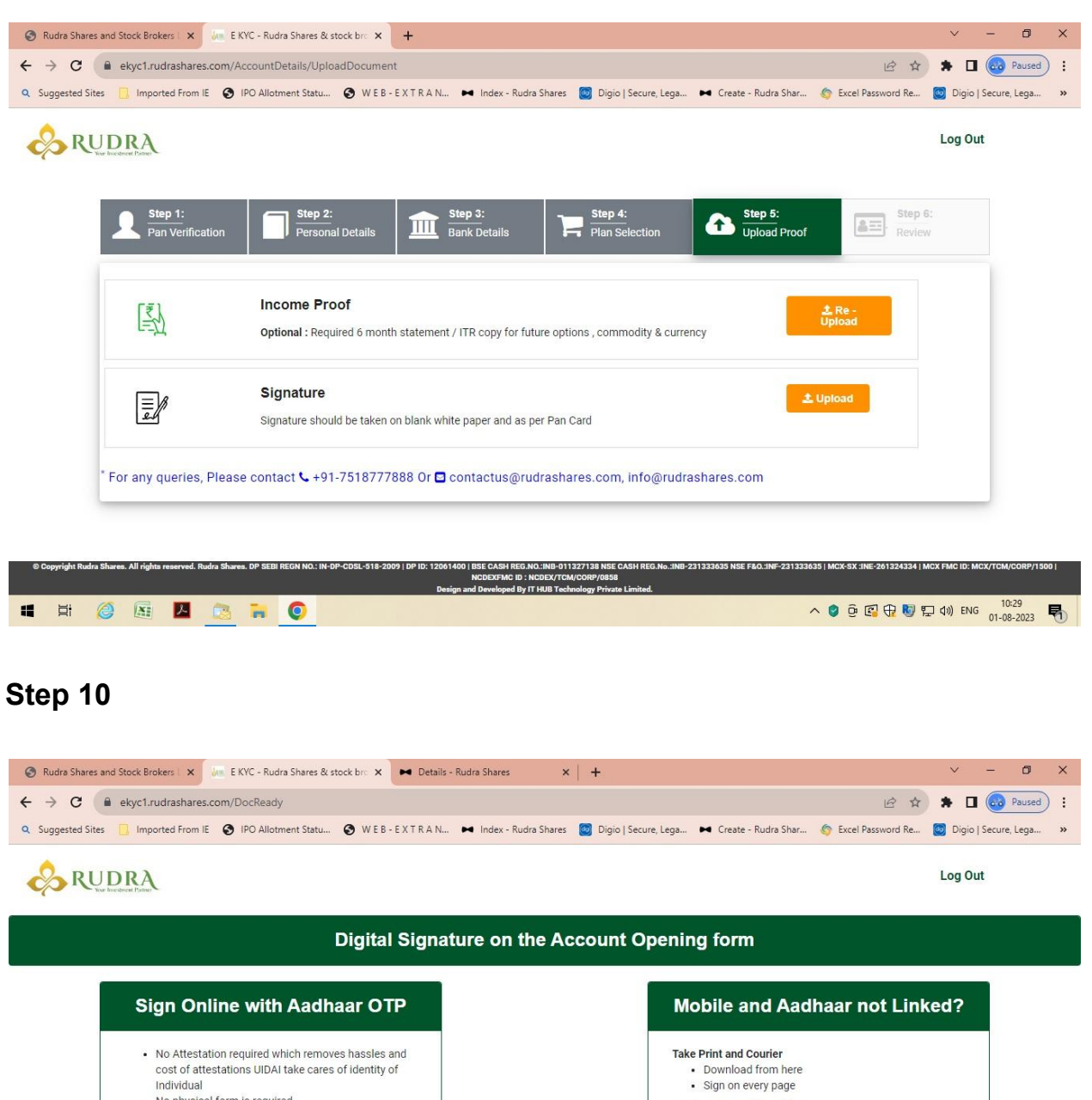

 No physical form is required · No Tele - verification process is required

🛛 🛱 🧭 🖾 🚺 🧔 🐂 🧔

.

- Note: Please Enable popup request on browser.

dra Shares. DP SEBI REGN NO.: IN-DP-CDSL-518-2009 | DP ID: 12061400 | E

Courier to our office address Rudra Shares.<br>Rudra House, 15/63, Civil Lines <br/>
<br/>
Kanpur-208001 +91-7518777888 s contactus@rudrashares.com, info@rudrashares.com Download 35 | MCX-SX :INE-261324334 | MCX FMC ID: MCX

10:30

# **Steps for Account Opening**

- 1. Open Google chrome and type www.rudrashares.com
- 2. Click on Open a Trading and Demat Account in 15 mins
- 3. Enter your Mobile Number, Email Address and Promo Code, then click Sign up
- 4. Now, Enter OTP which you have received in message and mail
- 5. Click on Continue to Digilocker
- 6. Now, Fill all your personal details
- 7. Then, Select the plan selection you want to trade with
- 8. Now, fill your bank details
- 9. Then, Upload proofs and signature
- 10. Sign Online with Aadhar OTP and then you are done